## SIMULAR MONITOR SERIAL EN PROTEUS

Para simular el Monitor Serial en Proteus debemos hacer uso del instrumento Virtual Terminal.

| ►<br>→<br>+<br>:::::::::::::::::::::::::::::::: | RID<br>rXD<br>RIS<br>CIS                                                                                                    |  |
|-------------------------------------------------|----------------------------------------------------------------------------------------------------|--|
|                                                 | INSTRUMENTS                                                                                                    |  |
| ₩.                                              | OSCILLOSCOPE                                                                                                    |  |
| 1                                               | LOGIC ANALYSER<br>COUNTER TIMER                                                                                                    |  |
|                                                 | VIRTUAL TERMINAL                                                                                                    |  |
|                                                 | SPI DEBUGGER                                                                                                    |  |
| -12-                                            | SIGNAL GENERATOR                                                                                                    |  |
| <u>1</u>                                        | PATTERN GENERATOR                                                                                                    |  |
| 29                                              | DC VOLTMETER                                                                                                    |  |
|                                                 | DC AMMETER                                                                                                    |  |
| S                                               | AU VULIMETER                                                                                                    |  |
| V~                                              | ACAMMETER                                                                                                    |  |
|                                                 | LOGIC ANALYSER<br>COUNTER TIMER<br>VIRTUAL TERMINAL<br>SPI DEBUGGER<br>SIGNAL GENERATOR<br>PATTERN GENERATOR<br>PATTERN GENERATOR<br>DC VOLTMETER<br>AC VOLTMETER<br>AC AMMETER |  |

Lo incluimos en nuestro circuito Arduino como muestra la figura:

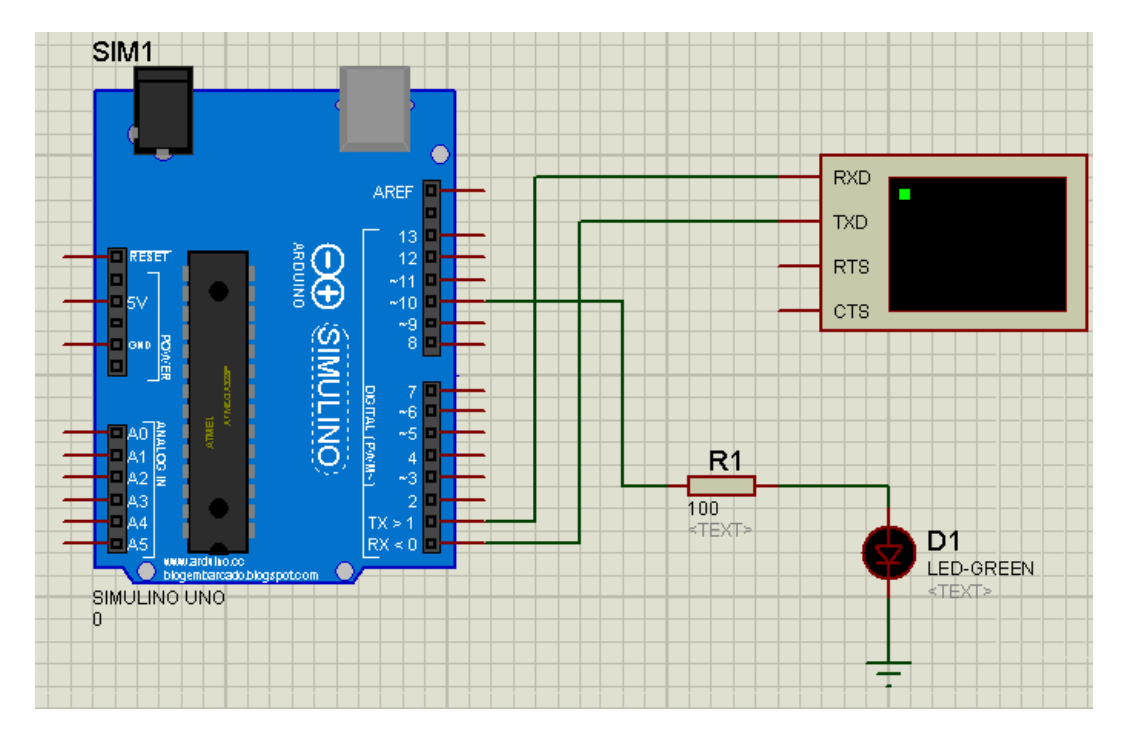

Notar que los TX y RX van cruzados entre el Virtual Terminal y la placa Arduino.

Cargaremos el siguiente programa:

| //Programa LED_CONTROL                                                                                                    |
|----------------------------------------------------------------------------------------------------|
| void setup()<br>{<br>Serial.begin(9600);// inicializamos la comunicación serial<br>pinMode(10,OUTPUT); //definimos el PIN 10 como salida                                                                                                 |
| Serial.println("Bienvenidos "); //Mensaje a Monitor Serial<br>Serial.println("Ordenes: 1 enciende LED 0 apaga LED");//Mensaje por Monitor Serial<br>delay(100); //Los retardos son necesarios en la practica para mejorar desempeño<br>} |
| void loop()<br>{<br>if(Serial.available()) //Si la comunicacion serial es utilizable, pregunta aqui.                                                                                                    |
| {<br>char c=Serial.read(); // Se lee el monitor serial y esperando solo un caracter<br>// se almacena en una variable tipo char que llamamos c                                                                                           |

if(c=='1') //pregunta por el contenido de la variable c { digitalWrite(10,HIGH); // coloca en ALTO la salida digital PIN 10 Serial.println("Ud envio un 1"); //Mensaje a Monitor Serial Serial.println("LED ENCENDIDO"); //Mensaje a Monitor Serial Serial.println("-----"); delay(100); //Los retardos son necesarios en la practica para mejorar desempeño if(c=='0') //pregunta por el contenido de la variable c { digitalWrite(10,LOW); Serial.println("Ud envio un 0"); //Mensaje a Monitor Serial Serial.println("LED APAGADO"); //Mensaje a Monitor Serial Serial.println("------"); //Mensaje a Monitor Serial delay(100); //Los retardos son necesarios en la practica para mejorar desempeño } }

Podemos tipear las ordenes si nos posicionamos dentro de la ventana del Virtual Terminal.

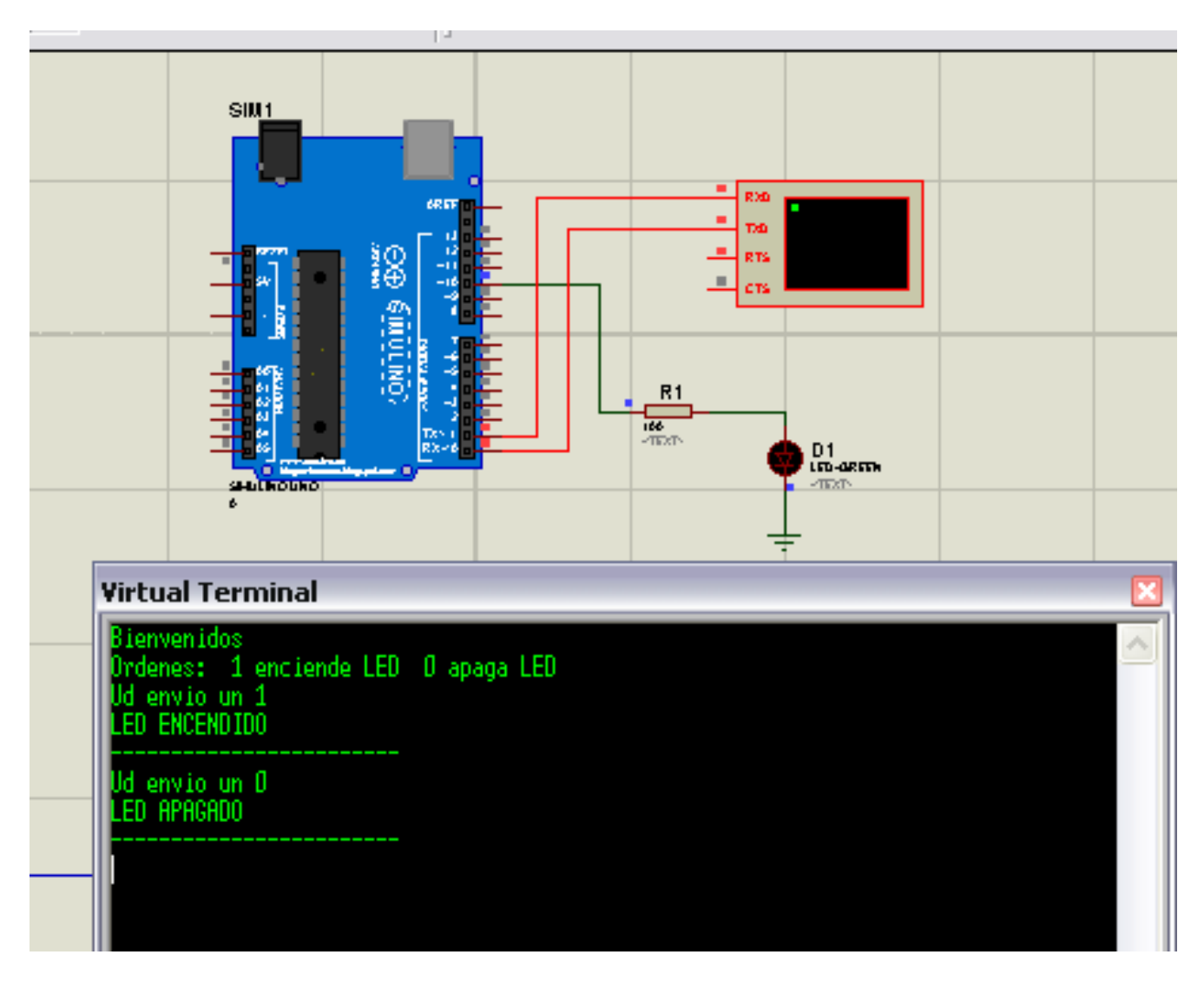

## Otro ejemplo:

```
//PROGRAMA LED CONTROL1
void setup()
{
 Serial.begin(9600);// inicializamos la comunicación serial
 pinMode(10,OUTPUT); //definimos el PIN 10 como salida
Serial.println("Bienvenidos "); //Mensaje a Monitor Serial
Serial.println("Ordenes: 1 enciende LED 0 apaga LED");//Mensaje por Monitor Serial
delay(100); //Los retardos son necesarios en la practica para mejorar desempeño
}
void loop()
Ł
 if(Serial.available()) //Si la comunicacion serial es utilizable, pregunta aqui.
 {
  char c=Serial.read(); // Se lee el monitor serial y esperando solo un caracter
               // se almacena en una variable tipo char que llamamos c
   Serial.println("------"); //Mensaje a Monitor Serial
   Serial.print("Ud digito: "); //Mensaje a Monitor Serial
  Serial.println(c); //Mensaje a Monitor Serial
  Serial.println("------"); //Mensaje a Monitor Serial
  if(c=='1') //pregunta por el contenido de la variable c
   digitalWrite(10,HIGH); // coloca en ALTO la salida digital PIN 10
   Serial.println("-----"); //Mensaje a Monitor Serial
   Serial.println("Ud envio un 1"); //Mensaje a Monitor Serial
  Serial.println("LED ENCENDIDO"); //Mensaje a Monitor Serial
   Serial.println("-----");
   delay(100); //Los retardos son necesarios en la practica para mejorar desempeño
  if(c=='0') //pregunta por el contenido de la variable c
  ł
  digitalWrite(10,LOW);
                        -----"); //Mensaje a Monitor Serial
   Serial.println("-----
   Serial.println("Ud envio un 0"); //Mensaje a Monitor Serial
   Serial.println("LED APAGADO"); //Mensaje a Monitor Serial
   Serial.println("-----"); //Mensaje a Monitor Serial
  delay(100); //Los retardos son necesarios en la practica para mejorar desempeño
  }
   if((c!='0')&& (c!='1')) Serial.println("Orden no reconocida"); //Mensaje a Monitor Serial
 }
```

Si observamos en Proteus:

|    |                 |            |             | SIM1 |          |            |        |     |                                    |
|----|-----------------|------------|-------------|------|----------|------------|--------|-----|------------------------------------|
| ╓  | =               |            |             |      |          |            |        |     |                                    |
| Ъ. |                 |            |             |      |          |            |        | RXD |                                    |
|    |                 |            |             |      |          | - 13       |        | TXD | _                                  |
|    | VICES           |            |             |      | <u> </u> | 12         |        | RTS |                                    |
| ī  | Virtual Termi   | inal       |             |      |          | ×10<br>×9  |        | стя |                                    |
| 3  | Rienvenidos     |            |             |      |          |            |        |     |                                    |
| JI | Ordenes: 1 en   | ciende LED | 0 apaga LED |      |          | 7<br>-6    |        |     |                                    |
|    | Ud digito: 1    |            |             |      |          | •5<br>•    | R1     |     |                                    |
|    |                 |            |             |      |          | •3<br>2    |        |     |                                    |
|    | Ud envio un 1   |            |             |      |          | ×>1<br>×<□ | •TEXT- |     | D1                                 |
|    | LED ENCENDIDO   |            |             |      |          |            |        | Y   | <pre>LED-GREEN <text></text></pre> |
|    | lid digitor fl  |            |             |      |          |            |        |     |                                    |
|    | D               |            |             |      |          |            |        | - + | •                                  |
|    | lld envio un fl |            |             |      |          |            |        |     |                                    |
|    | LED APAGADO     |            |             |      |          |            |        |     |                                    |
|    |                 |            |             |      |          |            |        |     |                                    |
|    | Ud digito: a    |            |             |      |          |            |        |     |                                    |
|    | Orden no recon  | nocida     |             |      |          |            |        |     |                                    |
|    |                 |            |             |      |          |            |        |     |                                    |
|    |                 |            |             |      |          |            |        |     |                                    |
|    |                 |            |             |      |          |            |        |     |                                    |

## Otro ejemplo:

En este caso enviaremos números de 3 dígitos para las órdenes.

| //PROGRAMA LED_CONTROL2                                                                                                    |
|----------------------------------------------------------------------------------------------------|
| //Lee algo en el puerto serial y lo almacena en num                                                                                                    |
| int num; // Definida como variable global                                                                                                    |
|                                                                                                    |
| void setup()                                                                                                    |
| {<br>Serial.begin(9600);// inicializamos la comunicación serial<br>pinMode(10,OUTPUT); //definimos el PIN 10 como salida                                                                                                    |
| Serial.println("Bienvenidos "); //Mensaje a Monitor Serial<br>Serial.println("Ordenes: 345 enciende LED 678 apaga LED");//Mensaje por Monitor Serial<br>delay(100); //Los retardos son necesarios en la practica para mejorar desempeño |
| }                                                                                                    |
| void loop()<br>{                                                                                                    |
| /*<br>* Evaluamos el momento en el cual recibimos un caracter<br>* a través del puerto serie<br>*/                                                                                                    |
| if(Serial.available()) //Si la comunicacion serial es utilizable, pregunta aqui.<br>{                                                                                                    |
| //Delay para favorecer la lectura de caracteres                                                                                                    |
| delay(300); //Este tiempo es grande para PODER HACER SIMULACION PROTEUS<br>//originalmente decia 22 para Arduino real                                                                                                    |
| //Se crea una variable que servirá como buffer<br>String bufferString = "";                                                                                                    |

```
* Se le indica a Arduino que mientras haya datos
   * disponibles para ser leídos en el puerto serie
   * se mantenga concatenando los caracteres en la
  * variable bufferString
  */
  while (Serial.available()>0) {
   bufferString += (char)Serial.read();
  }
  num = bufferString.toInt(); //Se transforma el buffer a un número entero
                            //Se carga lo leido en la variable num
                             //Luego podemos preguntar sobre el valor
                             // de dicha variable – Por ejemplo
                            // en Tachos LED su valor selecciona color
 Serial.println("-----"); //Mensaje a Monitor Serial
  Serial.print("Ud digito: "); //Mensaje a Monitor Serial
  Serial.println(num); //Mensaje a Monitor Serial
  Serial.println("-----"); //Mensaje a Monitor Serial
  if(num==345) //pregunta por el contenido de la variable num
  digitalWrite(10,HIGH); // coloca en ALTO la salida digital PIN 10
   Serial.println("-----"); //Mensaje a Monitor Serial
  Serial.println("Ud envio un "); //Mensaje a Monitor Serial
  Serial.println(num);
  Serial.println("LED ENCENDIDO"); //Mensaje a Monitor Serial
   Serial.println("-----");
   delay(2000); //Los retardos son necesarios en la practica para mejorar desempeño
  if(num==678) //pregunta por el contenido de la variable num
  digitalWrite(10,LOW);
   Serial.println("-----"); //Mensaje a Monitor Serial
  Serial.println("Ud envio un "); //Mensaje a Monitor Serial
    Serial.println(num);
  Serial.println("LED APAGADO"); //Mensaje a Monitor Serial
  Serial.println("-----"); //Mensaje a Monitor Serial
  delay(200); //Los retardos son necesarios en la practica para mejorar desempeño
  }
   if((num!=345)&& (num!=678)) Serial.println("Orden no reconocida"); //Mensaje a Monitor Serial
}
 }
```

SI observamos en Proteus:

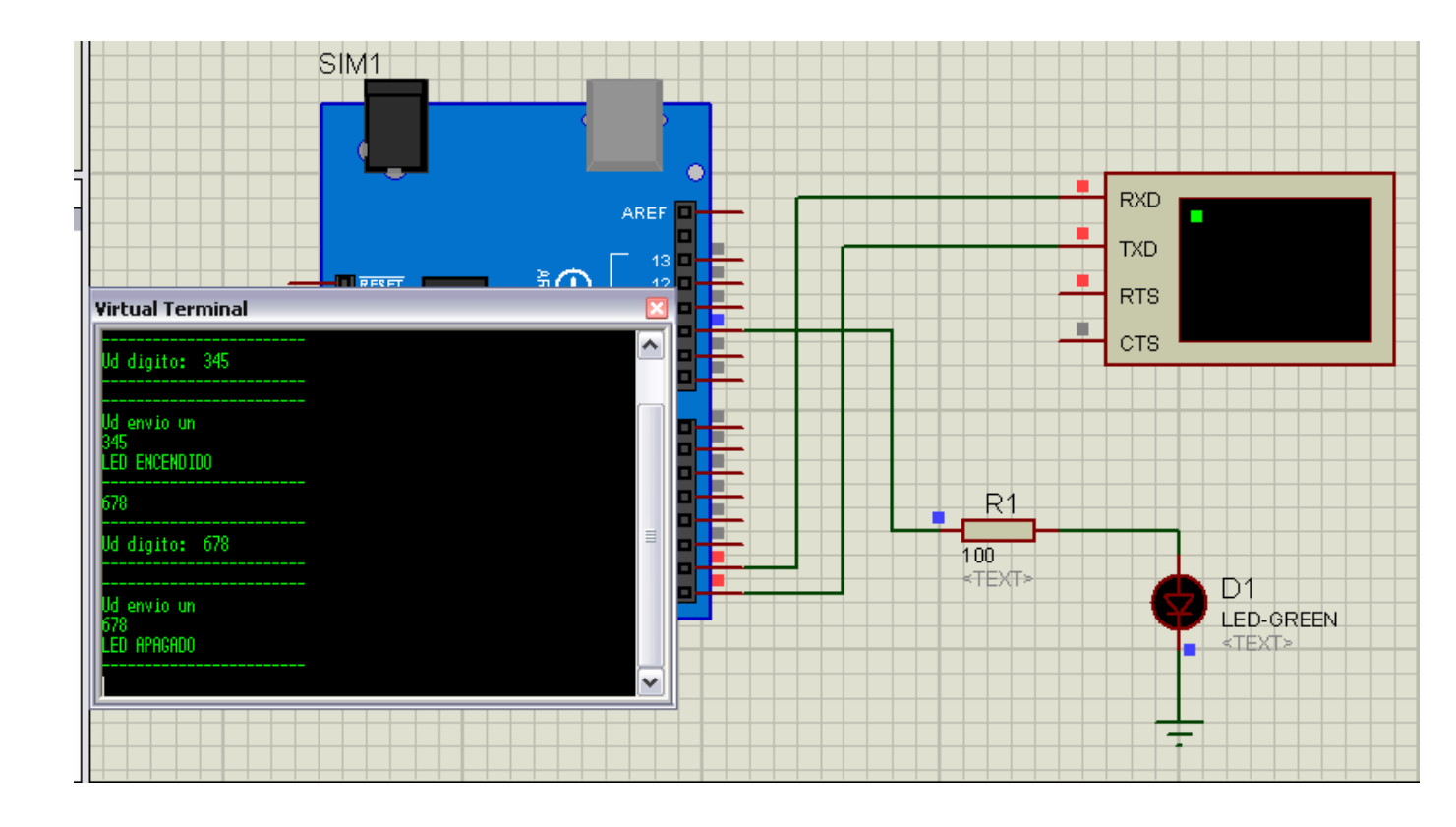

IMPORTANTE: A la hora de hacer las simulaciones en Proteus, siempre se debe partir de tener un conocimiento de lo que se espera como resultado, si es necesario de debe jugar con los *delay* del programa para que se compense el tiempo de procesamiento que necesita su equipo informático.